# 300系列托管交换机上的快速生成树协议 (RSTP)配置

#### 目标

当主机之间存在备用路由时,网络中会出现环路。扩展网络中的环路可能导致第2层交换机无限期转发流量,从而增加流量并降低网络效率。生成树协议(STP)在任意两个终端站之间提供单条路径,以防止环路。快速生成树协议(RSTP)检测网络拓扑以提供更快的收敛并创建无环路的网络。当网络拓扑自然为树结构时,这是最有效的。

本文介绍如何在300系列托管交换机上按端口配置RSTP。

### 适用设备

·SG300-10PP

- · SG300-10MPP
- · SG300-28PP-R
- · SG300-28SFP-R
- · SF302-08MPP
- · SF302-08PP
- · SF300-24PP-R
- · SF300-48PP-R

#### 软件版本

·1.4.0.00p3 [SG300-28SFP-R] ·6.2.10.18 [所有其他适用设备]

## 生成树全局设置

首先,您需要确保交换机中已启用RSTP的参数。

步骤1.登录到Web配置实用程序,然后选择**生成树>STP状态和全局设置**。"STP状*态和全局设 置"(STP Status & Global Settings*)页面打开:

| Global Settings           |                                                                          |                                   |  |
|---------------------------|--------------------------------------------------------------------------|-----------------------------------|--|
| Spanning Tree State:      | Enable                                                                   |                                   |  |
| STP Operation Mode:       | <ul> <li>Classic STP</li> <li>Rapid STP</li> <li>Multiple STP</li> </ul> |                                   |  |
| BPDU Handling:            | <ul><li>Filtering</li><li>Flooding</li></ul>                             |                                   |  |
| Path Cost Default Values: | <ul><li>Short</li><li>Long</li></ul>                                     |                                   |  |
| Bridge Settings           |                                                                          |                                   |  |
| Priority:                 | 32768                                                                    | (Range: 0 - 61440, Default: 32768 |  |
| 🜣 Hello Time:             | 2                                                                        | sec. (Range: 1 - 10, Default: 2)  |  |
| 🌣 Max Age:                | 20                                                                       | sec. (Range: 6 - 40, Default: 20) |  |
| 🌣 Forward Delay:          | 15                                                                       | sec. (Range: 4 - 30, Default: 15) |  |
| Designated Root           |                                                                          |                                   |  |
| Bridge ID:                | 32768-f4:ac:c1:3b:a6:18                                                  |                                   |  |
| Root Bridge ID:           | 32768-f4:ac:c1:3b:a6:18                                                  |                                   |  |
| Root Port:                | Port: 0                                                                  |                                   |  |
| Root Path Cost:           | 0                                                                        |                                   |  |
| Topology Changes Counts:  | 0                                                                        |                                   |  |
| Last Topology Change:     | 0D/2H/57M/51S                                                            |                                   |  |

Global Settings Spanning Tree State: 

Enable

步骤2.选中生成树字段中的**启用**复选框以启用STP。

| Multiple STP |
|--------------|
|--------------|

步骤3.单击STP Operation Mode字段中的Rapid STP单选按钮,将RSTP用作STP的操作模式

| 1 | ľ | 3 |  |
|---|---|---|--|
|   | 1 |   |  |
|   |   |   |  |
|   |   |   |  |

| BPDU Handling: | Filtering |
|----------------|-----------|
|                | Plotting  |

步骤4.在禁用STP时,点击BPDU处理字段中的可用选项以处理网桥协议数据单元(BPDU)数据 包: ·过滤 — 这基于源MAC地址。使用此选项,交换机会确定MAC的目的地在同一网络或子网上 ,因此它不会转发数据包并丢弃该数据包。此选项确定是丢弃还是发送数据包到所需目的地 。

·泛洪 — 数据包从其VLAN中的所有转发端口泛洪出去(接收该数据包的端口除外)。 数据 包的额外攻击使表溢出并导致故障切换情况,因为交换机存储MAC地址的内存量有限。数据 只桥接到包含数据特定目的地的计算机的网段。

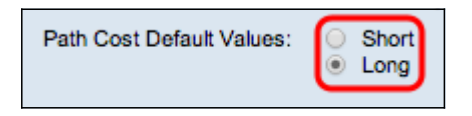

步骤5.点击Path Cost Default Values字段中的一个可用选项以分配默认路径成本:

·短 — 此选项使用1到65,535的范围作为端口路径开销。

·长 — 此选项使用1到200,000,000的范围作为端口路径开销。

步骤6.单击"**应用**"保存设置。

#### 在端口上启用快速生成树

步骤1.登录Web配置实用程序,然后选择生成树> RSTP接口设置(RSTP Interface Settings)。 RSTP接*口设置页*面打开:

| RS    | RSTP Interface Settings                                        |           |                                      |                 |             |                                 |             |
|-------|----------------------------------------------------------------|-----------|--------------------------------------|-----------------|-------------|---------------------------------|-------------|
| RST   | RSTP Interface Setting Table Showing 1-20 of 20 All 💌 per page |           |                                      |                 |             |                                 |             |
| Filte | Filter: Interface Type equals to Port 🗾 Go                     |           |                                      |                 |             |                                 |             |
|       | Entry No.                                                      | Interface | Point-to-Point<br>Operational Status | Port Role       | Mode        | Fast Link<br>Operational Status | Port Status |
| 0     | 1                                                              | GE1       | Enabled                              | Disabled        | RSTP        | Disabled                        | Disabled    |
| 0     | 2                                                              | GE2       | Enabled                              | Designated      | RSTP        | Enabled                         | Forwarding  |
| ۲     |                                                                | GE3       | Enabled                              | Disabled        | RSTP        | Disabled                        | Disabled    |
| 0     | 4                                                              | GE4       | Enabled                              | Disabled        | RSTP        | Disabled                        | Disabled    |
| 0     | 5                                                              | GE5       | Enabled                              | Disabled        | RSTP        | Disabled                        | Disabled    |
| 0     | 6                                                              | GE6       | Enabled                              | Disabled        | RSTP        | Disabled                        | Disabled    |
| 0     | 7                                                              | GE7       | Enabled                              | Disabled        | RSTP        | Disabled                        | Disabled    |
| 0     | 8                                                              | GE8       | Enabled                              | Disabled        | RSTP        | Disabled                        | Disabled    |
| 0     | 9                                                              | GE9       | Enabled                              | Disabled        | RSTP        | Disabled                        | Disabled    |
| 0     | 10                                                             | GE10      | Enabled                              | Disabled        | RSTP        | Disabled                        | Disabled    |
| 0     | 11                                                             | GE11      | Enabled                              | Disabled        | RSTP        | Disabled                        | Disabled    |
| 0     | 12                                                             | GE12      | Enabled                              | Disabled        | RSTP        | Disabled                        | Disabled    |
| 0     | 13                                                             | GE13      | Enabled                              | Disabled        | RSTP        | Disabled                        | Disabled    |
| 0     | 14                                                             | GE14      | Enabled                              | Disabled        | RSTP        | Disabled                        | Disabled    |
| 0     | 15                                                             | GE15      | Enabled                              | Disabled        | RSTP        | Disabled                        | Disabled    |
| 0     | 16                                                             | GE16      | Enabled                              | Disabled        | RSTP        | Disabled                        | Disabled    |
| 0     | 17                                                             | GE17      | Enabled                              | Disabled        | RSTP        | Disabled                        | Disabled    |
| 0     | 18                                                             | GE18      | Enabled                              | Disabled        | RSTP        | Disabled                        | Disabled    |
| 0     | 19                                                             | GE19      | Enabled                              | Disabled        | RSTP        | Disabled                        | Disabled    |
| 0     | 20                                                             | GE20      | Enabled                              | Disabled        | RSTP        | Disabled                        | Disabled    |
|       | Copy Sett                                                      | tings     | Edit                                 | Activate Protoc | ol Migratio | n                               |             |

| RS'           | RSTP Interface Settings                                        |           |                                      |             |      |                                 |             |
|---------------|----------------------------------------------------------------|-----------|--------------------------------------|-------------|------|---------------------------------|-------------|
| RST           | RSTP Interface Setting Table Showing 1-20 of 20 All 💌 per page |           |                                      |             |      |                                 |             |
| Filte         | Filter: Interface Type equals to Port 🗾 Go                     |           |                                      |             |      |                                 |             |
|               | Entry No.                                                      | Interface | Point-to-Point<br>Operational Status | Port Role   | Mode | Fast Link<br>Operational Status | Port Status |
| 0             | 1                                                              | GE1       | Enabled                              | Disabled    | RSTP | Disabled                        | Disabled    |
| 0             | 2                                                              | GE2       | Enabled                              | Designated  | RSTP | Enabled                         | Forwarding  |
| ۲             |                                                                | GE3       | Enabled                              | Disabled    | RSTP | Disabled                        | Disabled    |
| 0             | 4                                                              | GE4       | Enabled                              | Disabled    | RSTP | Disabled                        | Disabled    |
| 0             | 5                                                              | GE5       | Enabled                              | Disabled    | RSTP | Disabled                        | Disabled    |
| 0             | 6                                                              | GE6       | Enabled                              | Disabled    | RSTP | Disabled                        | Disabled    |
| 0             | 7                                                              | GE7       | Enabled                              | Disabled    | RSTP | Disabled                        | Disabled    |
| 0             | 8                                                              | GE8       | Enabled                              | Disabled    | RSTP | Disabled                        | Disabled    |
| 0             | 9                                                              | GE9       | Enabled                              | Disabled    | RSTP | Disabled                        | Disabled    |
| 0             | <mark>1</mark> 0                                               | GE10      | Enabled                              | Disabled    | RSTP | Disabled                        | Disabled    |
| 0             | 11                                                             | GE11      | Enabled                              | Disabled    | RSTP | Disabled                        | Disabled    |
| С             | 12                                                             | GE12      | Enabled                              | Disabled    | RSTP | Disabled                        | Disabled    |
| 0             | 13                                                             | GE13      | Enabled                              | Disabled    | RSTP | Disabled                        | Disabled    |
| 0             | 14                                                             | GE14      | Enabled                              | Disabled    | RSTP | Disabled                        | Disabled    |
| 0             | 15                                                             | GE15      | Enabled                              | Disabled    | RSTP | Disabled                        | Disabled    |
| 0             | 16                                                             | GE16      | Enabled                              | Disabled    | RSTP | Disabled                        | Disabled    |
| 0             | 17                                                             | GE17      | Enabled                              | Disabled    | RSTP | Disabled                        | Disabled    |
| 0             | 18                                                             | GE18      | Enabled                              | Disabled    | RSTP | Disabled                        | Disabled    |
| 0             | 19                                                             | GE19      | Enabled                              | Disabled    | RSTP | Disabled                        | Disabled    |
| 0             | 20                                                             | GE20      | Enabled                              | Disabled    | RSTP | Disabled                        | Disabled    |
| Copy Settings |                                                                | Edit      | Activate Protoc                      | ol Migratio | n    |                                 |             |

步骤2.如果通过STP发现连接的设备,请选择连接到该设备的接口,然后单击"激活协议迁**移"** 。这会对连接的设备执行测试,以查看STP的类型。然后,交换机使用所连接设备的相应 STP类型与所连接设备通信

| RSTP Interface Setting Table     |        |    |  |  |  |
|----------------------------------|--------|----|--|--|--|
| Filter: Interface Type equals to | Port 💌 | Go |  |  |  |

步骤3.在Filter下拉列表中,选择是配置端口还是配置LAG(链路聚合组)。

步骤4.单击要启用RSTP的端口/LAG的单选按钮。

| RS    | RSTP Interface Settings                                        |           |                                      |                 |            |                                 |             |
|-------|----------------------------------------------------------------|-----------|--------------------------------------|-----------------|------------|---------------------------------|-------------|
| RST   | RSTP Interface Setting Table Showing 1-20 of 20 All 💌 per page |           |                                      |                 |            |                                 |             |
| Filte | Filter: Interface Type equals to Port 💌 Go                     |           |                                      |                 |            |                                 |             |
|       | Entry No.                                                      | Interface | Point-to-Point<br>Operational Status | Port Role       | Mode       | Fast Link<br>Operational Status | Port Status |
| 0     | 1                                                              | GE1       | Enabled                              | Disabled        | RSTP       | Disabled                        | Disabled    |
| 0     | 2                                                              | GE2       | Enabled                              | Designated      | RSTP       | Enabled                         | Forwarding  |
| ۲     |                                                                | GE3       | Enabled                              | Disabled        | RSTP       | Disabled                        | Disabled    |
| 0     | 4                                                              | GE4       | Enabled                              | Disabled        | RSTP       | Disabled                        | Disabled    |
| 0     | 5                                                              | GE5       | Enabled                              | Disabled        | RSTP       | Disabled                        | Disabled    |
| 0     | 6                                                              | GE6       | Enabled                              | Disabled        | RSTP       | Disabled                        | Disabled    |
| 0     | 7                                                              | GE7       | Enabled                              | Disabled        | RSTP       | Disabled                        | Disabled    |
| 0     | 8                                                              | GE8       | Enabled                              | Disabled        | RSTP       | Disabled                        | Disabled    |
| 0     | 9                                                              | GE9       | Enabled                              | Disabled        | RSTP       | Disabled                        | Disabled    |
| 0     | 10                                                             | GE10      | Enabled                              | Disabled        | RSTP       | Disabled                        | Disabled    |
| 0     | 11                                                             | GE11      | Enabled                              | Disabled        | RSTP       | Disabled                        | Disabled    |
| 0     | 12                                                             | GE12      | Enabled                              | Disabled        | RSTP       | Disabled                        | Disabled    |
| 0     | 13                                                             | GE13      | Enabled                              | Disabled        | RSTP       | Disabled                        | Disabled    |
| 0     | 14                                                             | GE14      | Enabled                              | Disabled        | RSTP       | Disabled                        | Disabled    |
| 0     | 15                                                             | GE15      | Enabled                              | Disabled        | RSTP       | Disabled                        | Disabled    |
| 0     | 16                                                             | GE16      | Enabled                              | Disabled        | RSTP       | Disabled                        | Disabled    |
| 0     | 17                                                             | GE17      | Enabled                              | Disabled        | RSTP       | Disabled                        | Disabled    |
| 0     | 18                                                             | GE18      | Enabled                              | Disabled        | RSTP       | Disabled                        | Disabled    |
| 0     | 19                                                             | GE19      | Enabled                              | Disabled        | RSTP       | Disabled                        | Disabled    |
| 0     | 20                                                             | GE20      | Enabled                              | Disabled        | RSTP       | Disabled                        | Disabled    |
|       | Copy Sett                                                      | ings      | Edit                                 | Activate Protoc | ol Migrati | on                              |             |

步骤5.单击"编**辑"**。系统将*显示"编辑RSTP接口*设置"窗口。

| Interface:                            | Port GE3      C LAG 1                                     |
|---------------------------------------|-----------------------------------------------------------|
| Point to Point Administrative Status: | <ul><li>C Enable</li><li>C Disable</li><li>Auto</li></ul> |
| Point to Point Operational Status:    | Enabled                                                   |
| Role:                                 | Disabled                                                  |
| Mode:                                 | RSTP                                                      |
| Fast Link Operational Status:         | Disabled                                                  |
| Port Status:                          | Disabled                                                  |
| Apply Close                           |                                                           |

步骤6.在"点对点管理状态"字段中,单击一个可用选项:

**注意**:定义为全双工的端口被视为点对点端口链路。

·启用 — 启用功能有助于使此端口成为RSTP边缘端口,并使其比普通STP更快进入转发模式

·禁用 — 禁用功能可帮助端口不被视为用于RSTP的点对点,STP将以正常速度运行。

·自动 — 借助RSTP BPDU自行确定交换机状态。

显示以下有关端口/LAG的信息:

o

·点对点操作状态 — 如果点对点管理距离设置为自动,则显示已启用。

·角色 — STP分配的端口角色,用于提供STP路径。

·模式 — 当前生成树模式。

·快速链路运行状态 — 快速链路的状态。

·端口状态 — 端口上的RSTP状态。

步骤7.单击"**应用**"保存更改。